Cette courte note explique les premiers pas vers un calcul de transport solide avec BedloadWeb

Si vous avez un compte BedloadWeb commencez par vous connecter. Sinon commencez la saisie :

**Cliquer sur 'Votre projet'** 

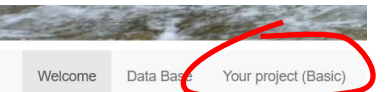

## 1 Créez une courbe granulométrique (appelée GSD dans la suite)

Cliquer sur 'Granulometrie'.

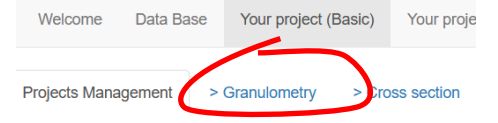

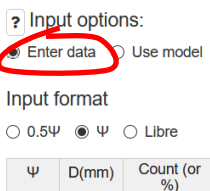

| Ψ | D(mm) | %) |
|---|-------|----|
| 1 | 2     |    |
| 2 | 4     |    |
| 3 | 8     |    |
| 4 | 16    |    |
| 5 | 32    |    |
|   |       |    |

Le menu de droite offre 2 possibilités. 'Saisie' affiche une table où vous pouvez saisir vos mesures (D=Classe de diamètre, Nombre=Nombre de grains dans cette classe).

Mais pour simplifier, nous utiliserons ici le modèle GSD proposé par BeloadWeb: il suffit de saisir une valeur dans la zone de texte 'D50'.

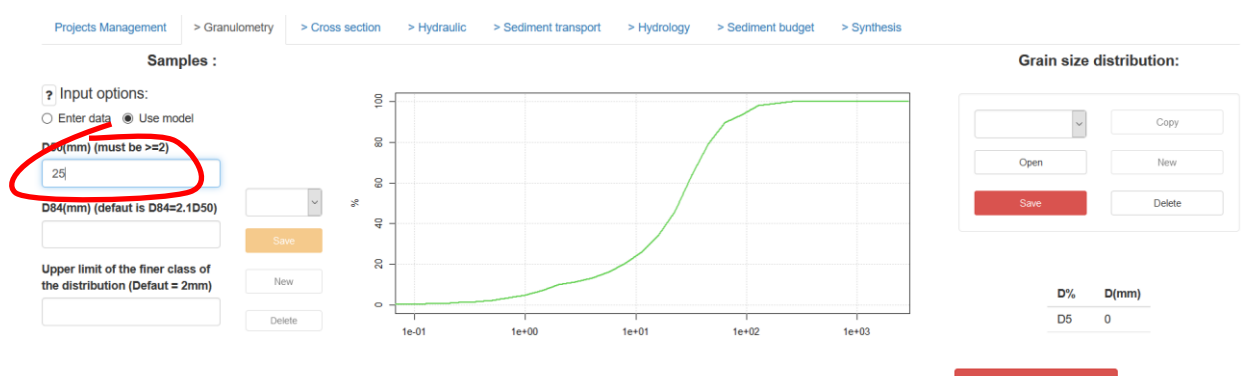

Une courbe est créée automatiquement. Cliquez sur le bouton 'Enregistrer'.

C'est fait ! On a créé une granulométrie (appelée GSD1) composée d'un échantillon nommé ECH1.

| Projects Management                                        | > Granulometry     | > Cross section | > Hydraulic | > Sediment transport | > Hydrology | > Sediment budgel | > Synthesis |      |         |              |    |
|------------------------------------------------------------|--------------------|-----------------|-------------|----------------------|-------------|-------------------|-------------|------|---------|--------------|----|
| Sam                                                        | ples :             |                 |             |                      |             |                   |             | Gra  | in size | distribution | :  |
| <ul> <li>Input options:</li> <li>Enter data</li> </ul>     | dal                | 00 -            |             |                      |             |                   |             |      | G       | SD1          |    |
| D50(mm) (must be >=2)                                      | uei                | 8 -             |             |                      | /           |                   |             |      | ~       | Cop          | у  |
| 25                                                         | ECH1               | - 80 -<br>24    |             |                      |             |                   |             | Open |         | New          | v  |
| D84(mm) (defaut is D84=2                                   | 2.1050)            | ~ 64 -          |             |                      |             |                   |             | Save |         | Dele         | te |
| Upper limit of the finer cla<br>the distribution (Defaut = | ass of San<br>2mm) | ле 8-           |             |                      |             |                   |             |      |         |              |    |
|                                                            | Ne                 | w 0-            | 1- 01       | 1-100                | 1-101       | 1002              | 1-102       |      | D%      | D(mm)        |    |
| % for the finer class (defa                                | ut is Dele         | ete             | 1e-01       | 1e+00                | D(mm)       | 1e+02             | 1e+03       |      | D5      | 1            |    |
| 10%)                                                       |                    |                 |             |                      |             |                   |             |      | D10     | 2            |    |

Pour un calcul de charriage, nous pouvons nous arrêter ici et passer à ce qui suit.

#### Mais:

- vous pouvez ajouter de nouveaux échantillons à ce GSD en cliquant sur «Nouveau» dans le menu de gauche et en répétant l'opération.
- vous pouvez créer autant de GSD que vous le souhaitez en cliquant sur «Nouveau» dans le menu de droite, et en répétant l'opération. Chaque échantillon doit être sauvegardé avant d'enregistrer une distribution granulométrique (autrement dit toujours cliquer sur save avant save )
  - une fois que vous avez créé et enregistré plusieurs GSD, vous pouvez les afficher à l'écran avec le bouton «ouvrir»

2 Créez une géométrie de lit

Cliquer sur 'Section'.

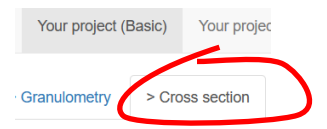

Depuis l'interface, vous pouvez créer une section soit en téléchargeant un fichier xz.txt (deux colones nomées X et Z séparées par une tabulation), soit en entrant manuellement les valeurs XZ dans le tableau de droite. Pour plus de simplicité nous utiliserons la modélisation trapèze proposée par BeloadWeb

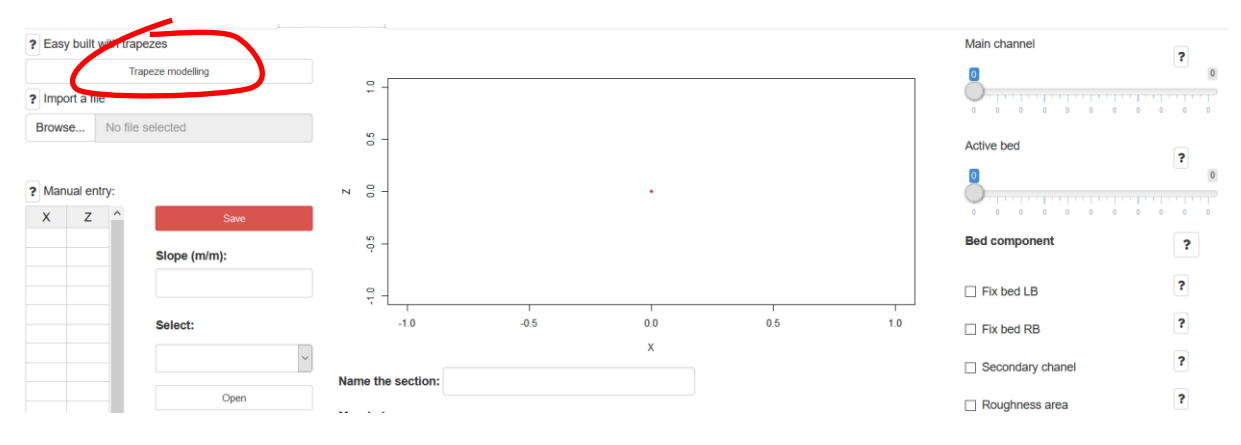

## Vous voyez apparaitre à l'écran:

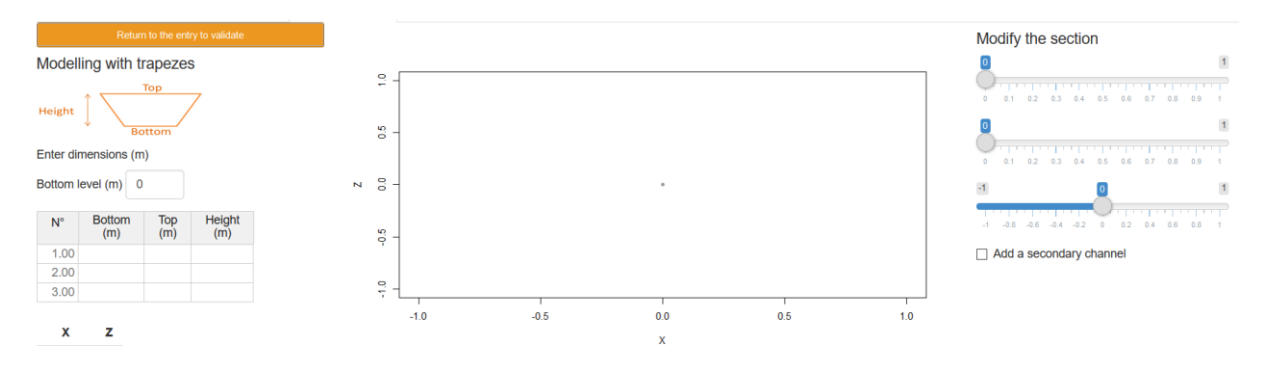

#### Entrez les valeurs dans le tableau de gauche, par ordre croissant pour les colonnes 1 et 2:

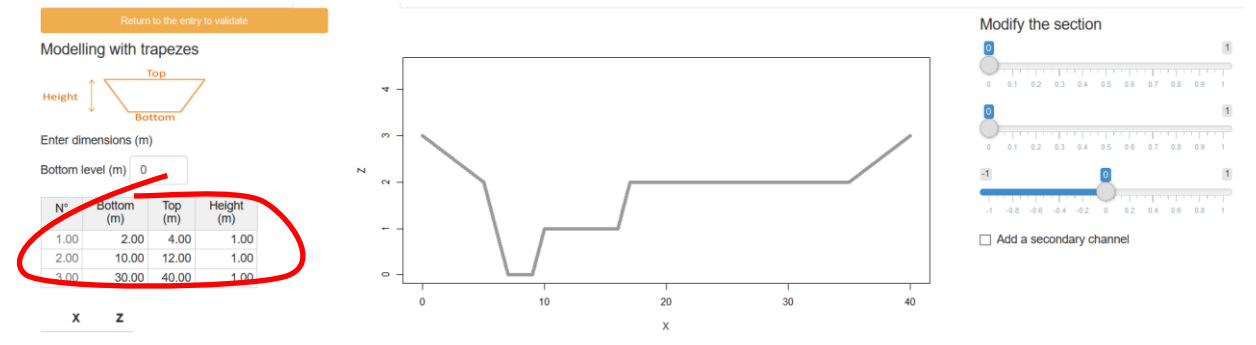

Vous avez créé une section transversale complexe, composée d'un chenal principal situé à l'intérieur d'un chenal d'inondation. Jouez avec les boutons coulissants à droite et voyez ce qui se produit.

Cliquez sur «revenir à la saisie pour valider» pour revenir au menu principal de 'section'.

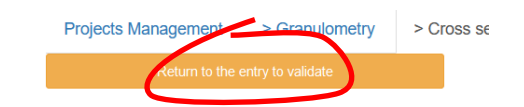

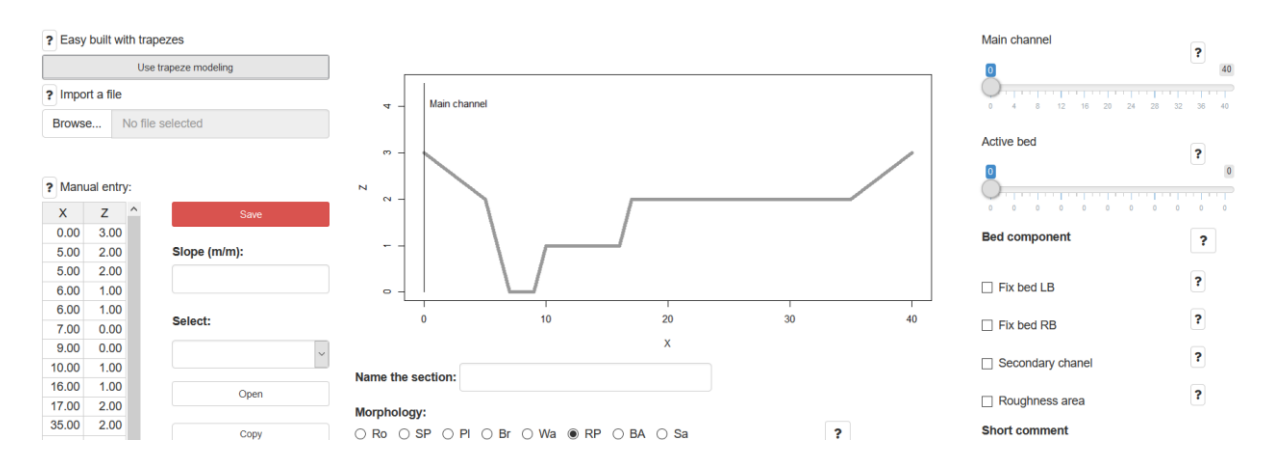

Les données de section sont automatiquement reportées dans le tableau de gauche et vous pouvez les modifier manuellement.

Utilisez les curseurs à droite pour délimiter **le lit mineur** (où les crues principales se produisent) et **le lit actif** (partie du lit qui est morphodynamiquement actif pour les crues courantes et où s eroduit le transport solide). Généralement, le lit mineur et le lit actif sont confondus.

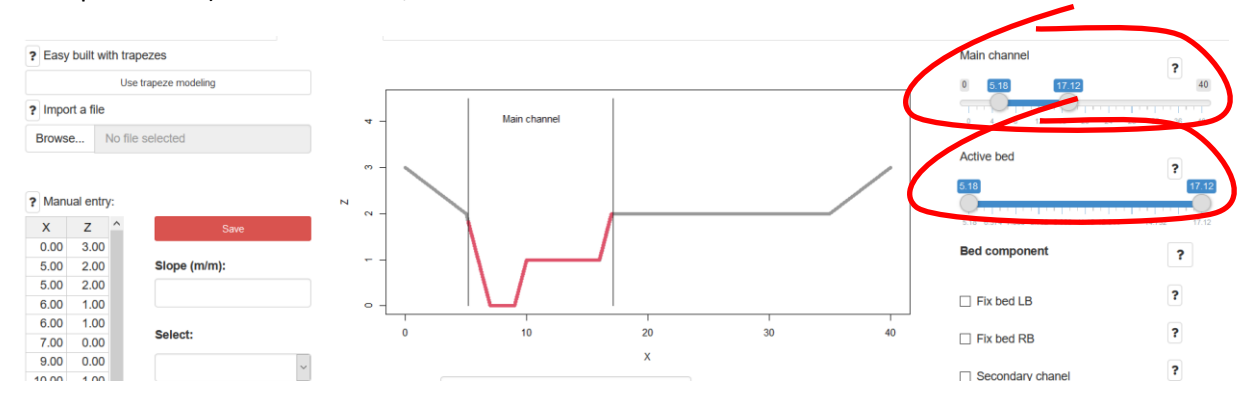

## Entrez la pente. Par exemple 1% (S=0.01):

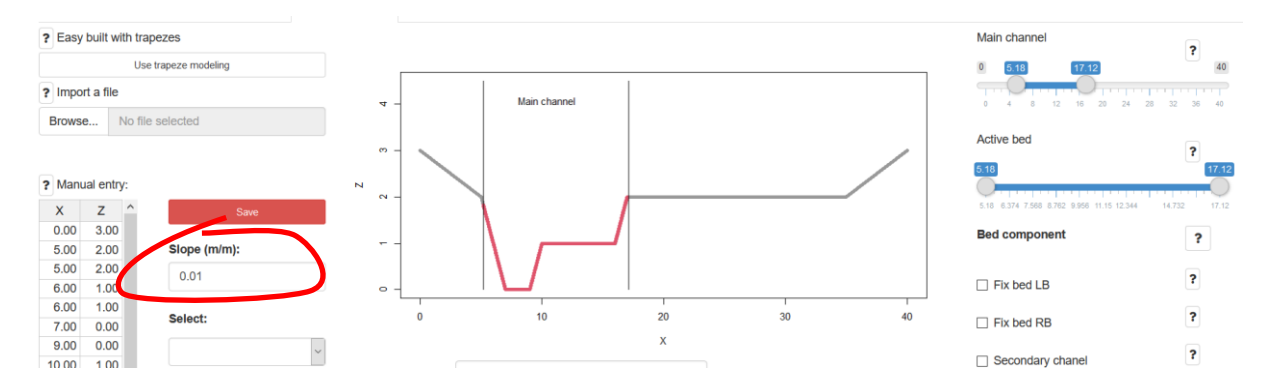

C'est fait, vous pouvez enregistrer la section avec le bouton Enregistrer. Le nom **SEC1** apparaît à l'écran.

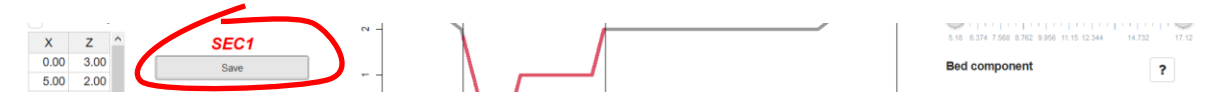

Nous nous arrêtons ici pour cet exemple mais vous pouvez créer autant de sections que vous le souhaitez.

Nous n'avons plus de données à saisir. Dans ce qui suit, nous allons simplement jouer avec les <u>curseurs.</u>

#### <u>3 L'hydraulique</u>

|                              | Welcome         | Data Base | Your project (E | Basic) Y  | our proje | ct (Advanced) |
|------------------------------|-----------------|-----------|-----------------|-----------|-----------|---------------|
| Cliquer sur on 'Hydraulique' | Projects Manage | ement >   | Granulometry    | > Cross s | ection    | > Hydraulic   |

La section **SEC1** s'affiche. Dessous la figure, vous pouvez voir que la distribution granulométrique **GSD1** a été automatiquement affectée à chaque partie du lit (elle pourrait être modifiée en créant plusieurs GSD dans le menu GSD si vous considérez que chaque partie du lit a une granulométrie différente).

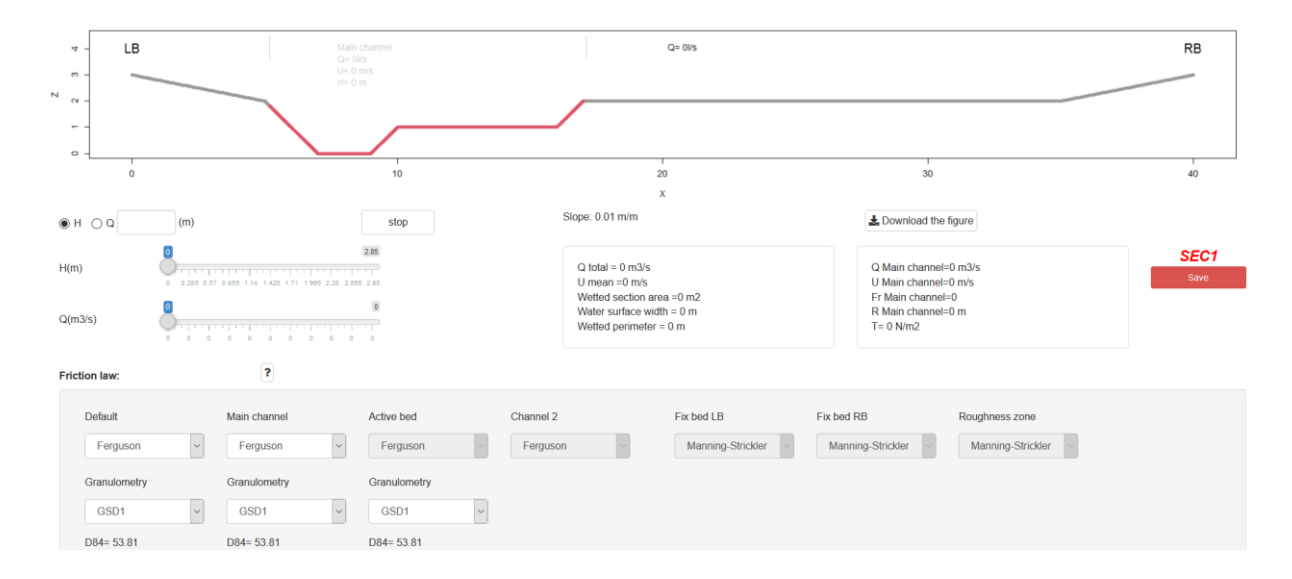

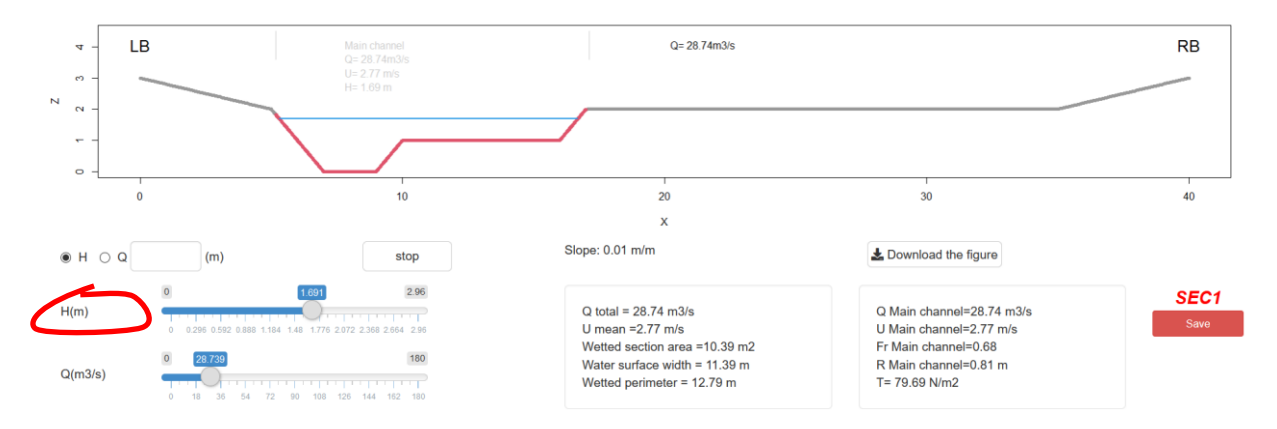

#### Changez la hauteur d'eau avec le bouton coulissant et voyez ce qui se passe

C'est tout pour l'hydraulique. Continuez à jouer avec les différents boutons et voyez ce qui se passe.

## **4 Transport solide**

Cliquez sur le bouton 'Transport solide'

 Welcome
 Data Base
 Your project (Basic)
 Your project (Advanced)
 Help

 Projects Management
 > Granulometry
 > Cross section
 > Hydraulic
 > Sediment transport

Ce que vous voyez est un résumé de ce qui a déjà été créé. Le premier panneau de la figure présente les modèles de transport solide (tels que sélectionnés dans la zone de sélection à droite de l'écran) qui ont été construits pour la section **SEC1** et la granulométrie **GSD1**.

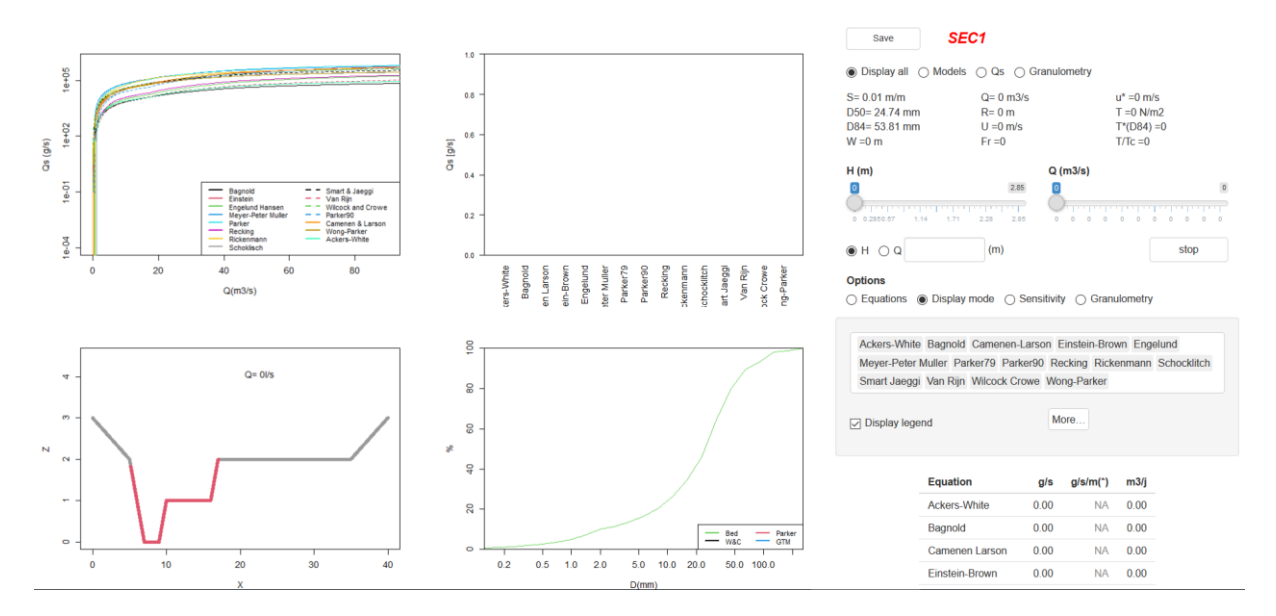

Changez la hauteur de l'eau et voyez ce qui se passe:

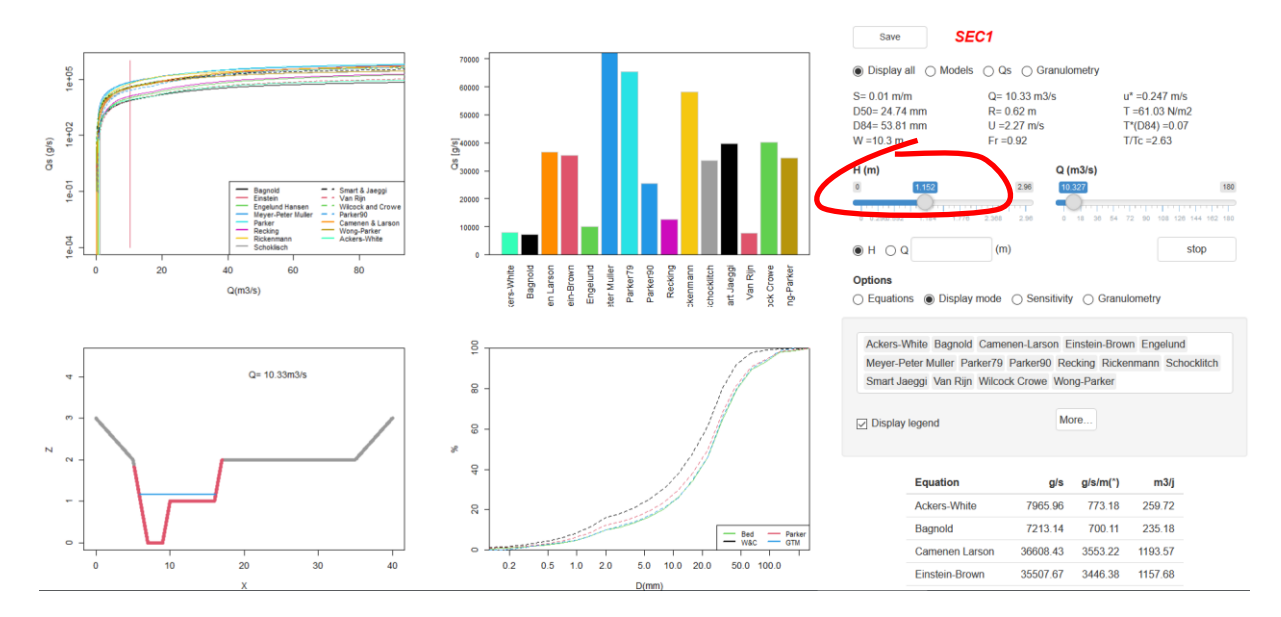

Le deuxième panneau de la figure et le tableau de droite affichent les valeurs de transport solide calculées par chaque équation pour la hauteur d'écoulement indiquée. Le dernier panneau de la figure présente la distribution granulométrique de ce qui est transporté (qui est généralement plus fine que le matériau du lit).

Vous pouvez jouer avec les différents boutons et voir ce qui se passe.

# C'est terminé!!! Vous avez fait un calcul de transport solide. Retourner en première page et sauvegardez votre projet.

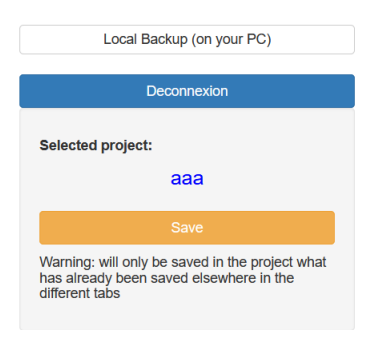

Remarque: à ce stade, si vous n'êtes pas connecté à un compte, la seule possibilité dont vous disposez pour enregistrer cette saisie est d'utiliser le menu « Sauvegarde locale». Toutes les données seront enregistrées dans un fichier txt que vous pourrez conserver sur votre ordinateur, et réutiliser plus tard avec le même menu.

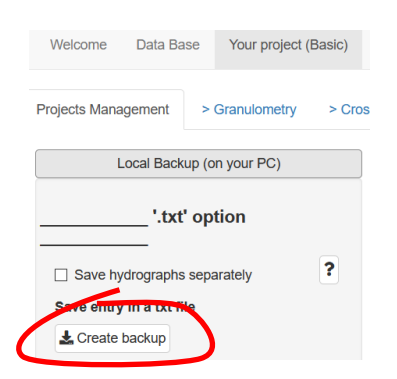

#### Pour aller plus loin : le BILAN SEDIMENTAIRE

En quelques clics supplémentaires vous pouvez calculer un bilan sédimentaire.

# 1) Créer un hydrogramme Q(t):

| Bienvenue         | La base de Données | Votre projet (Basique) | Votre projet (Avancé)     | Aide           |                     |            |
|-------------------|--------------------|------------------------|---------------------------|----------------|---------------------|------------|
| Gérer les Projets | > Granulométrie    | > Section > Hydr       | aulique > Transport solic | e > Hydrologie | >Bilan sédimentaire | > Synthèse |

Vous pouvez importer un hydrogamme au format texte (deux colonnes T,Q séparées par une tabulation). Mais pour cet exemple on va générer automatiquement un hydrogramme simplifié avec BedloadWeb. Une section doit être ouverte (voir ci-dessus). Cliquez sur 'Paramètre'

|                                    | ? Construire un h | ? Construire un hydrogramme |  |  |  |  |
|------------------------------------|-------------------|-----------------------------|--|--|--|--|
| Option de calcul                   |                   | Paramètres                  |  |  |  |  |
| <ul> <li>Débits classés</li> </ul> | T Montee (h)      | Q pointe (m3/s)             |  |  |  |  |
|                                    | 10                | 430.03117670620             |  |  |  |  |
|                                    | Tbase (h)         | Qseuil (m3/s)               |  |  |  |  |
| Saisie de l'hydologie              | 20                | 215.01558835310             |  |  |  |  |
| Paramètres                         | Durée (h)         | Qmin (m3/s)                 |  |  |  |  |
| ? Importer un nomen                | 40                | 43.003117670620             |  |  |  |  |
| Browse No file selected            |                   |                             |  |  |  |  |
|                                    |                   | Appliquer                   |  |  |  |  |

Des valeurs sont automatiquement proposées, et lorsqu'on clique sur 'Appliquer' un hydrogramme théorique triangulaire compatible avec la section d'écoulement (hauteur d'eau maximum pouvant passer dans la section) est généré :

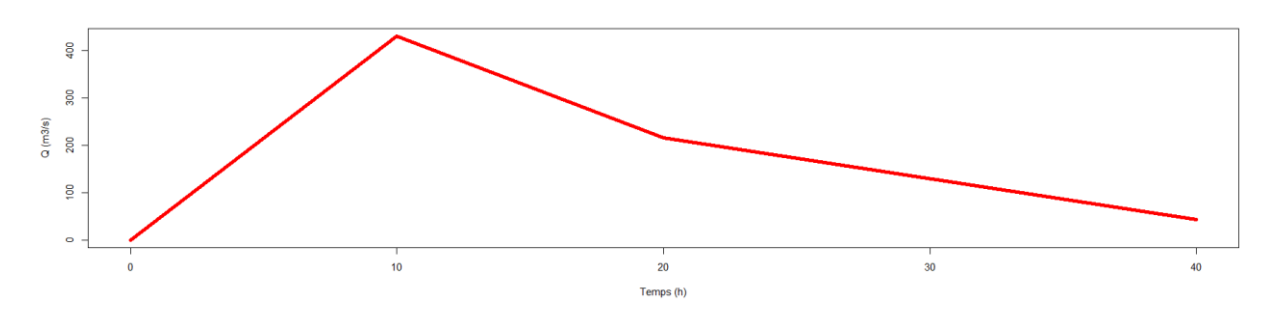

Il faut le sauvegarder ce qui crée un objet 'HYD1'.

| Gestion des donnees hydrologiques |                                   |
|-----------------------------------|-----------------------------------|
| Sélectionner:                     | HYD1                              |
| ~                                 | Gestion des donnees hydrologiques |
| Ouvrir                            | Sélectionner:                     |
| Enregistrer                       | =>                                |

Vous pouvez créer autant d'hydrogrammes que vous voulez et les gérer avec le menu de la page.

#### 2) Créer le bilan sédimentaire

Déplacez-vous sur l'onglet suivant :

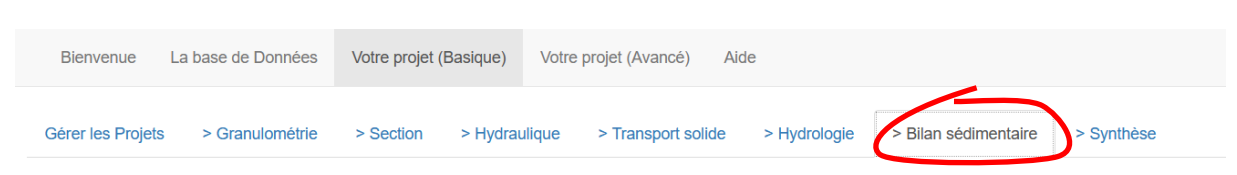

Le nom de la section ouverte dans l'onglet « Section » est rappelé en haut à droite.

| Option de calcul<br>Hydrogramme<br>Débits classés<br>Sélectionner:<br>HYD1<br>Hydrologie local ? | Ackers-White Bagnold Camenen-Larson<br>Einstein-Brown Engelund Lefort17<br>Meyer-Peter Muller Parker79 Parker90<br>Recking Rickenmann Schocklitch<br>Smart Jaeggi Van Rijn Wilcock Crowe<br>Wong-Parker | Bilan sédimentaire<br>● Volume réel ○ Volume apparent<br>○ g ○ Kg ● m3 ○ t | SEC1<br>S: 0.01 m/m<br>D50: 44.9 mm<br>D84: 90.3 mm |  |  |
|--------------------------------------------------------------------------------------------------|----------------------------------------------------------------------------------------------------|----------------------------------------------------------------------------|-----------------------------------------------------|--|--|
|                                                                                                  |                                                                                                    | Equation m3 (reel)                                                         |                                                     |  |  |
|                                                                                                  |                                                                                                    | Ackers-White 0.00                                                          | Options graphiques                                  |  |  |
|                                                                                                  | Autoriser calcul au delà de la cote maximum<br>de la section     Corriger la contrainte     Corriger les effets de parois en canal                                                                      | Bagnold 0.00                                                               | Hydrogramme O Volume transporté                     |  |  |
|                                                                                                  |                                                                                                    | Camenen Larson 0.00                                                        | G Afficher la légende                               |  |  |
|                                                                                                  |                                                                                                    | Einstein-Brown 0.00                                                        | ✓ Log                                               |  |  |
|                                                                                                  |                                                                                                    | Engelund 0.00                                                              | LExporter la figure                                 |  |  |

En cliquant sur le menu déroulant de gauche vous pouvez sélectionner l'hydrogramme Q(t) précédemment créé. Cliquer sur « Ouvrir » et l'hydrogramme et automatiquement associé à la section (pour laquelle on a déjà construit le sédimentogramme Qs(Q) dans la page 'Transport Solide').

Le transport solide Qs(t) est alors calculé pour chacune des équations sélectionnées. Le graphe présente l'évolution temporelle.

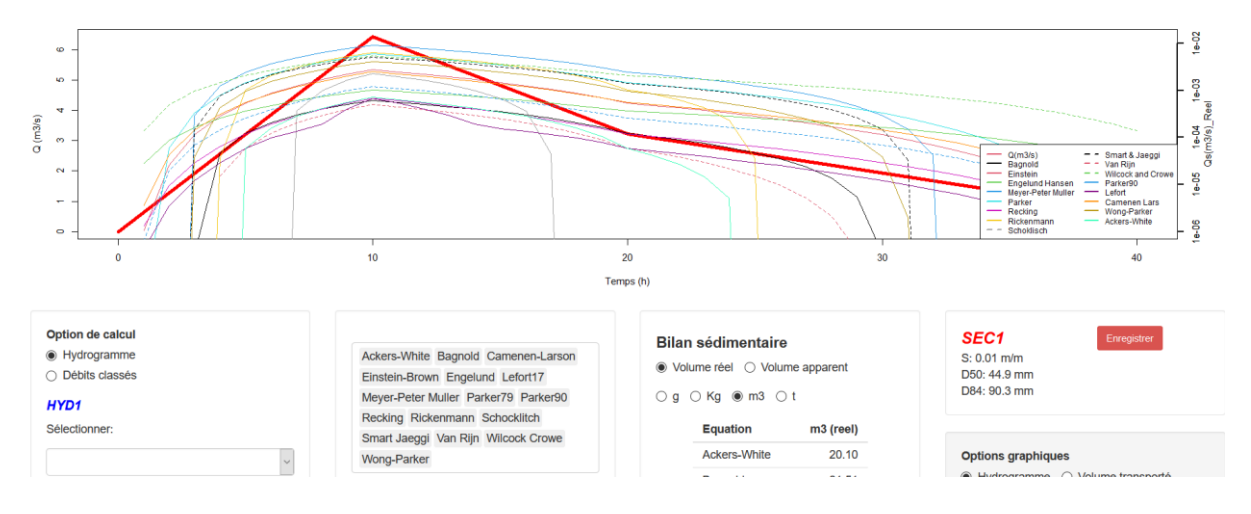

Les volumes transportés par cet évènement sont présentés dans le tableau à droite ou graphiquement en cliquant sur « Volume transporté »:

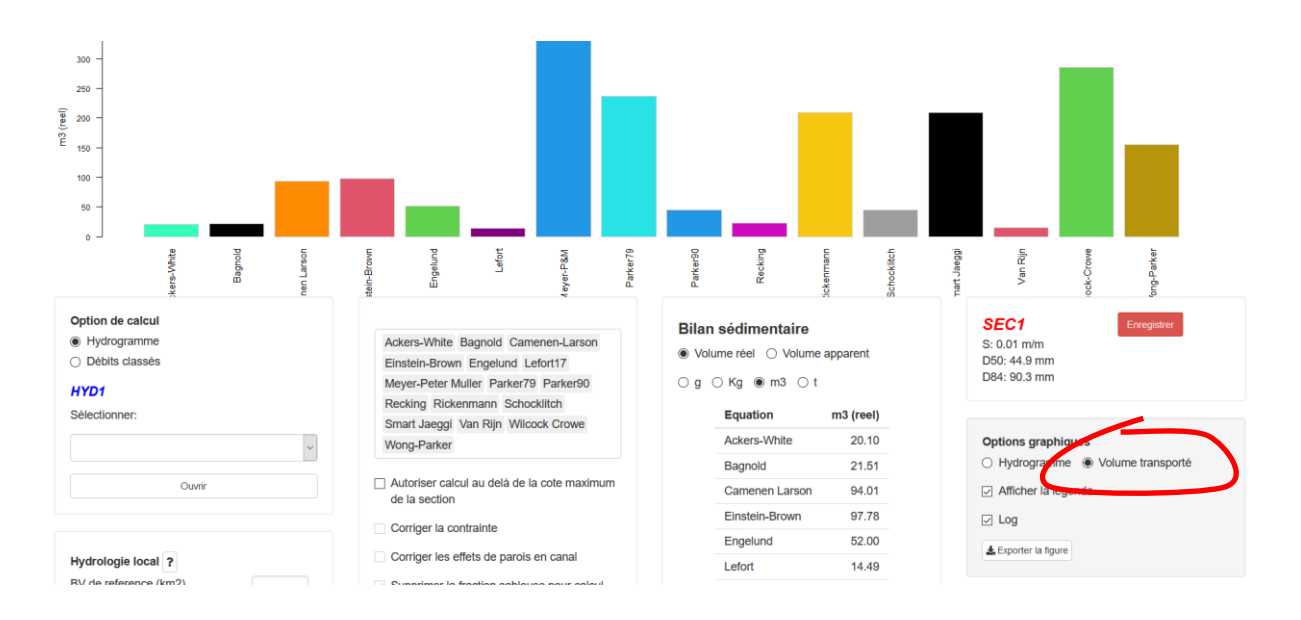